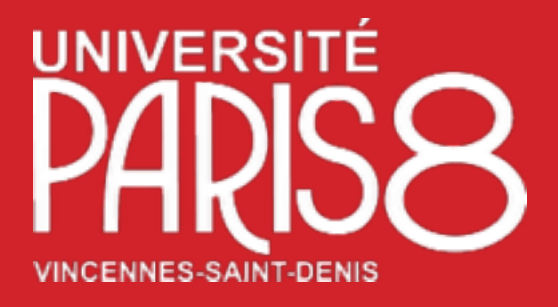

https://apps.univ-paris8.fr/iedticket/

Institut d'Enseignement à Distance. Université Paris 8 Vincennes Saint Denis

Tutoriel OsTicket\_IED\_Paris8

Institut d'Enseignement à Distance

# **Tutoriel OsTicket**

## Utilisateur

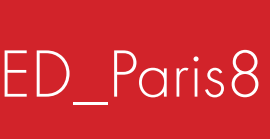

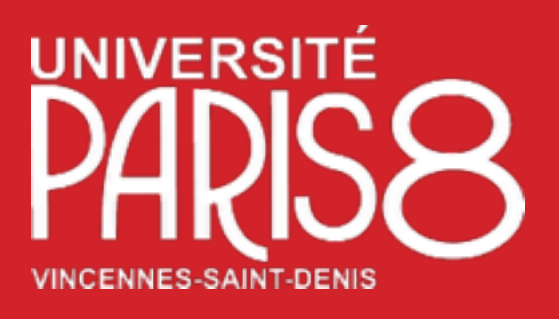

# L'interface Utilisateur

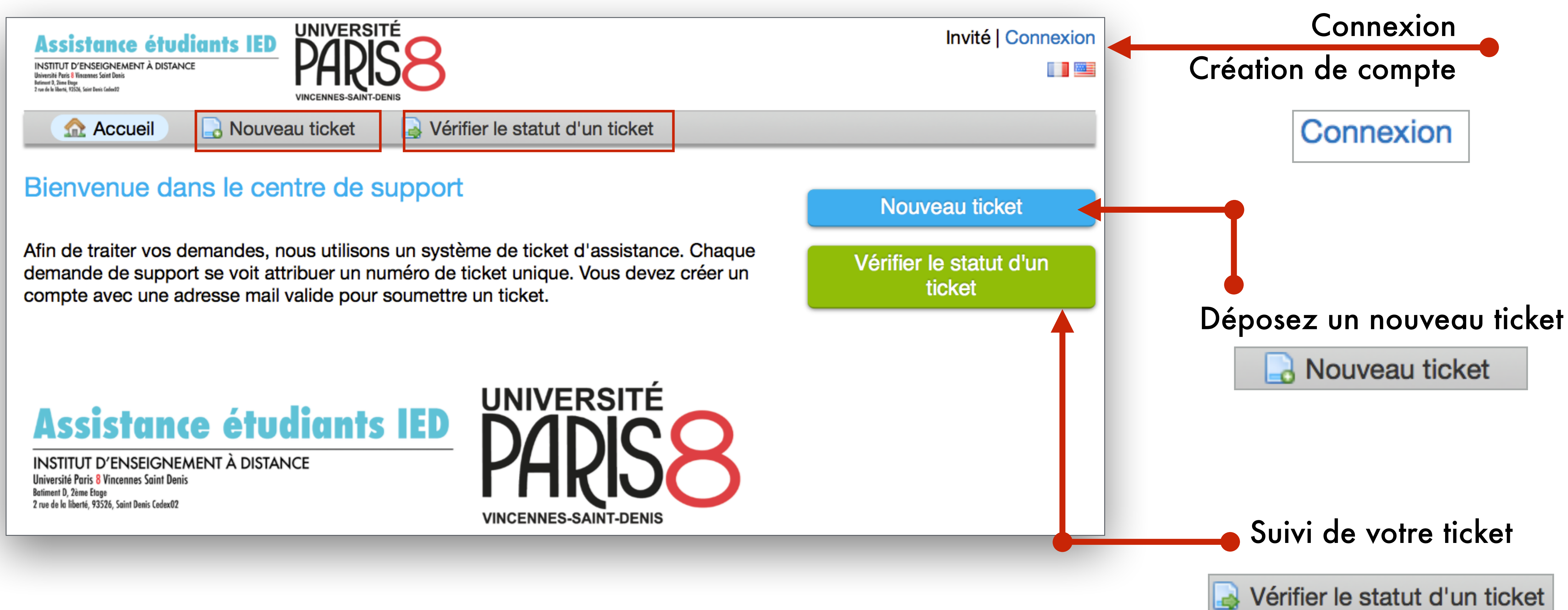

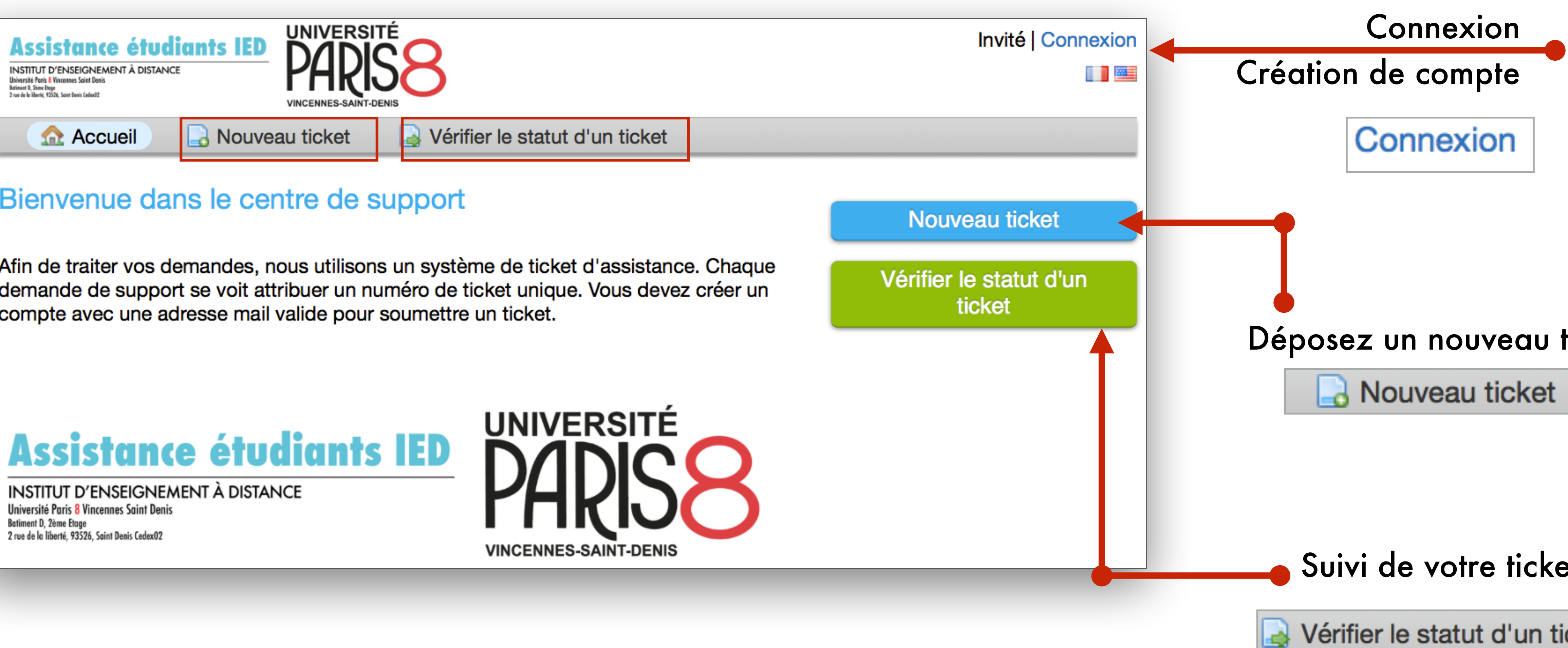

### Tutoriel OsTicket\_IED\_Paris8

### Institut d'Enseignement à Distance

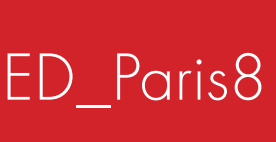

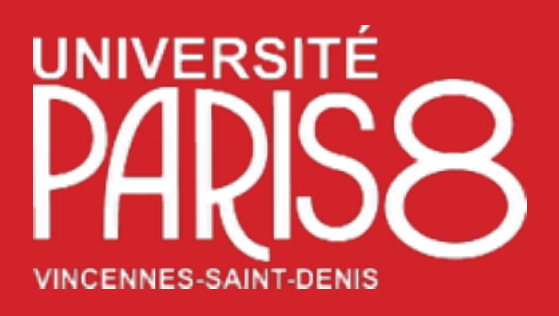

# Création de compte

| Assistance étudiants led<br>INSTITUT D'ENSEIGNEMENT À DISTANCE<br>Briverile Print Visannes Saint Banz<br>Visit à March 201<br>State à March 201<br>State | ITÉ<br>S8<br>JENIS               |
|----------------------------------------------------------------------------------------------------|----------------------------------|
| Accueil 🔒 Nouveau ticket                                                                                                    | Vérifier le statut d'un ticket   |
| Se connecter IED / Université                                                                                                    | Paris8                           |
| Four mieux vous servir, nous vous encour                                                                                                    | ageons a creer votre compte.     |
| <br>Université Paris 8                                                                                                    |                                  |
| Institut d'Enseignement à Distance                                                                                                    |                                  |
| Bt D, 2ème étage bureau D236<br>2 Rue de la Liberté. 93526 Saint-Denis Ce                                                                                                    | dex 02                           |
| IED / Université Paris8                                                                                                    |                                  |
|                                                                                                    |                                  |
|                                                                                                    |                                  |
| Courriel ou nom d'utilisateur                                                                                                    | Non enregistré ? Créer un compte |
|                                                                                                    | Je suis un lechnicien – Connect  |
| Mot de passe                                                                                                    | •                                |
| Connexion                                                                                                    |                                  |
| Companyion                                                                                                    |                                  |
| Connexion                                                                                                    | J'ai un compte pour m            |

#### Tutoriel OsTicket\_IED\_Paris8

Institut d'Enseignement à Distance

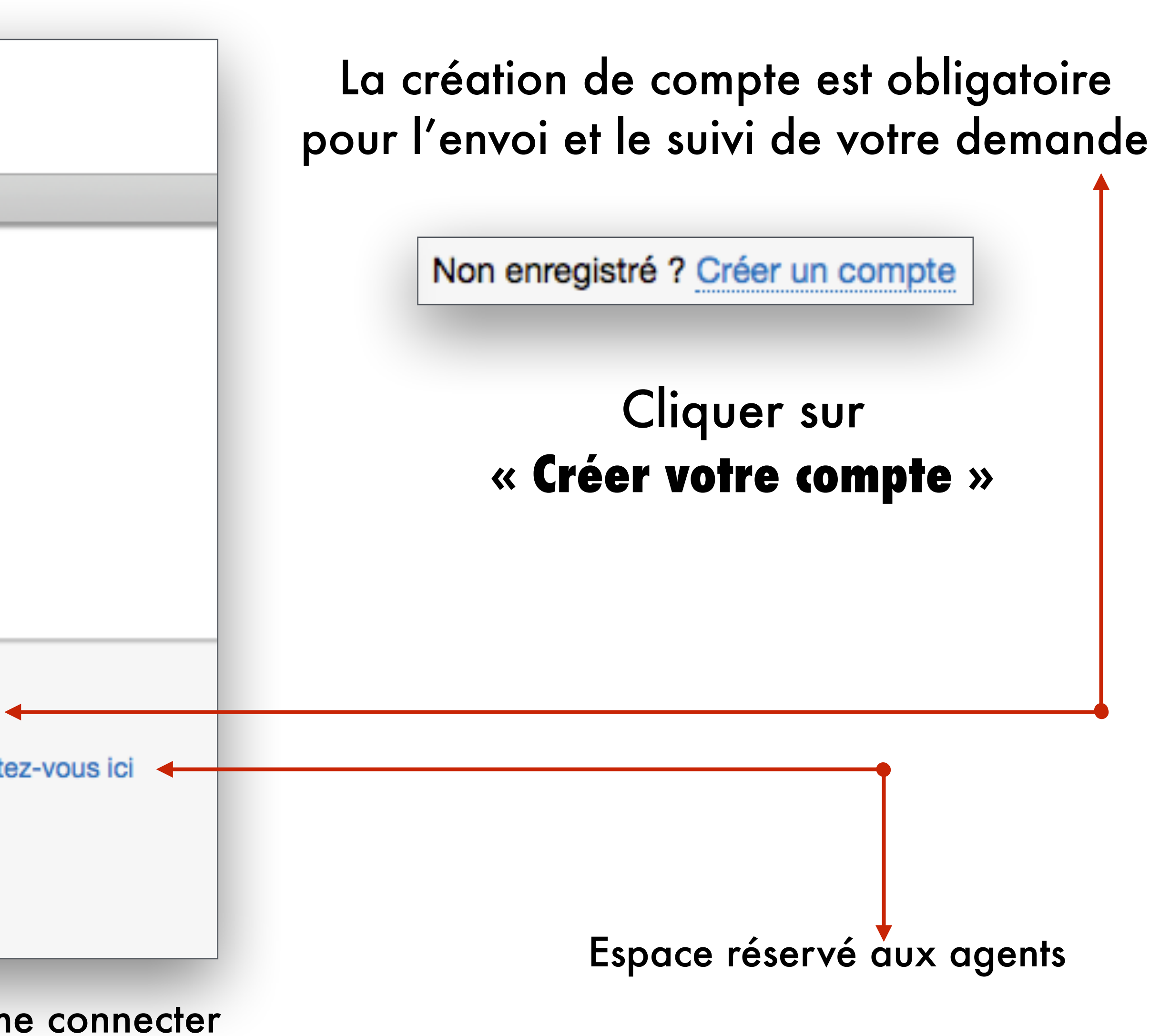

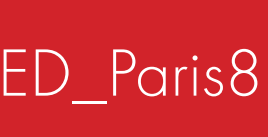

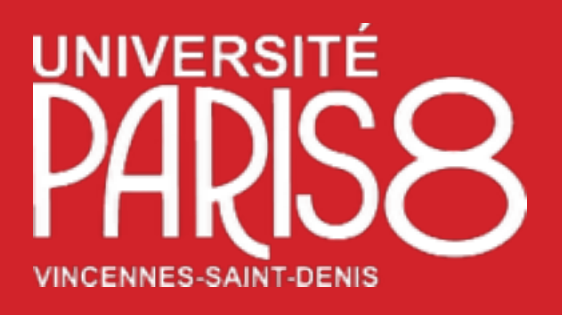

## Création de compte

### Votre adresse mail personnelle

Nom Prénom

Mot de p

### Confirmation de votre mot de passe

Un mail de confirmation vous est envoyé pour valider la création de votre compte

### Tutoriel OsTicket\_IED\_Paris8

### Institut d'Enseignement à Distance

|      | Assistance étudiants IED<br>INSTITUT D'ENSEIGNEMENT À DISTANCE<br>Brenet à Sector<br>Traine d'Anni Visannes Seits Bass<br>Research Sectory<br>Train à Martin Linder Sector | UNIVERSITÉ<br>PARSS<br>UNCENNES-SANT-DENIS | 8                       |                     | Invité                       |
|------|----------------------------------------------------------------------------------------------------|--------------------------------------------|-------------------------|---------------------|------------------------------|
|      | 🔝 Accueil 🛛 🔒 Nouv                                                                                                    | eau ticket                                 | Vérifier le statut d'u  | un ticket           |                              |
|      | Enregistrement d'un<br>Utilisez les formulaires ci-dess                                                                                                    | compte<br>sous pour créer d                | ou mettre à jour les in | formations dont nou | s disposons pour votre compt |
|      | Information contact<br>Institut d'Enseignement à di<br>Université Paris8<br>2, rue de la liberté<br>Bt D, 2ème étage, Bureau D<br>93 526 Saint Denis cedex 02              | stance<br>236                              |                         |                     |                              |
|      | Full Name * Phone Number Ext                                                                                                    | :                                          |                         |                     |                              |
|      | <b>Paramètres</b><br>Fuseau horaire:                                                                                                    | Europe / Berlin                            |                         | × v Détection       | on automatique               |
| asse | Informations d'accès                                                                                                    |                                            |                         |                     |                              |
|      | Créer un mot de passe:<br>Confirmer le nouveau mot<br>de passe:                                                                                                    | •                                          |                         |                     |                              |
|      |                                                                                                    |                                            | Pegister                | Cancel              |                              |
|      |                                                                                                    |                                            | Clique                  | ez sur « Enr        | egistrer »                   |

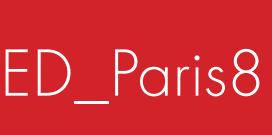

| onnevion |  |
|----------|--|
| UNION    |  |
|          |  |
|          |  |
|          |  |
|          |  |
|          |  |
|          |  |
|          |  |
|          |  |
|          |  |
|          |  |
|          |  |
|          |  |
|          |  |
|          |  |
|          |  |
|          |  |
|          |  |
|          |  |
|          |  |
|          |  |
|          |  |
|          |  |
|          |  |
|          |  |
|          |  |
|          |  |
|          |  |
|          |  |
|          |  |
|          |  |
|          |  |
|          |  |
|          |  |
|          |  |
|          |  |
|          |  |
|          |  |
|          |  |
|          |  |
|          |  |
|          |  |
|          |  |
|          |  |

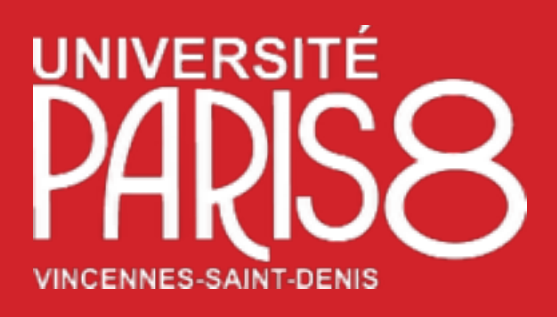

# Création d'un nouveau ticket

| Assistance étudiants IED<br>INSTITUT D'ENSEIGNEMENT à DISTANCE<br>Breach and Verse Seith Berit<br>Prove de Marco 1 Seith Berit<br>Prove de Marco 1 Seith Berit<br>Prove de Marco 1 Seith Berit<br>Prove de Marco 1 Seith Berit                                                                                             | Profil   Tickets (4) - Se déconnecter |
|----------------------------------------------------------------------------------------------------|---------------------------------------|
| Accueil                                                                                                    |                                       |
| Nouveau ticket<br>Veuillez remplir le formulaire ci-dessous pour ouvrir un nouveau ticket.                                                                                                    |                                       |
| Email:<br>Client:                                                                                                    |                                       |
| Rubrique d'aide                                                                                                    |                                       |
| Licence Informatique à Distance                                                                                                    |                                       |
| Détails de votre demande<br>Veuillez décrire le plus précisément possible votre demande d'assistance. $<>$ ¶BIUS:=IIIIIIIIIIIIIIIIIIIIIIIIIIIIIIIIIIIIIIIIIIIIIIIIIIIIIIIIIIIIIIIIIIIIIIIIIIIIIIIIIIIIIIIIIIIIIIIIIIIIIIIIIIIIIIIIIIIIIIIIIIIIIIIIIIIIIIIIIIIIIIIIIIIIIIIIIIIIIIIIIIIIIIIIIIIIIIIIIIIIIIIII </th <th></th> |                                       |
| Veuillez écrire toute information nécessaire au traitement de votre demande.t.                                                                                                    |                                       |
| Déposez les fichiers ici ou ajoutez-les depuis votre ordinateur                                                                                                    |                                       |
| Créer <u>Réinitialiser</u> Annuler                                                                                                    |                                       |
|                                                                                                    |                                       |

#### Tutoriel OsTicket\_IED\_Paris8

### Institut d'Enseignement à Distance

#### Utilisez les formulaires ci-dessous pour créer votre compte

Sélectionner la rubrique d'aide

Merci d'indiquer votre numéro de candidature

/euillez décrire le plus précisément possible votre demande d'assistance

Confirmation de la création de votre Ticket

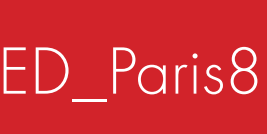

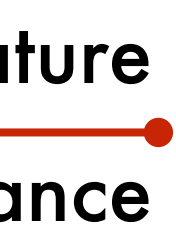

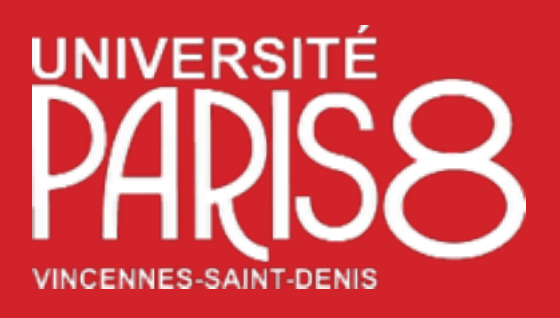

# Création d'un nouveau ticket

| Assistance étudiants IED<br>INSTITUT D'ENSEIGNEMENT À DISTANCE<br>Université Pais 6 Vincente Saint Denis<br>Brinnet 9, Rene tige<br>2 re de la Ment, 73282, Sont Denis Cedent2 | Tickets (5) - Se déconnecter          |                                                     |                             |  |
|----------------------------------------------------------------------------------------------------|---------------------------------------|-----------------------------------------------------|-----------------------------|--|
| Accueil 🔂 Nouveau ticket 🗋 Tickets (5)                                                                                                    |                                       | le numéro de votre Ticket ( par défaut #IED) #00000 |                             |  |
| 2#000005-IED                                                                                                    | D Imprimer C Éditer                   |                                                     |                             |  |
| Informations basiques du ticket                                                                                                    | Informations sur l'utilisateur        |                                                     |                             |  |
| Etat du ticket: Ouvert<br>Service: Support                                                                                                    | Nom:<br>Email:                        |                                                     |                             |  |
| Date de 06/06/19 16:14:43                                                                                                    | Téléphone:                            | Informations ba                                     | eiguge du tickot            |  |
|                                                                                                    |                                       |                                                     | siques du lickel            |  |
| posté 06/06/19 16:14:43                                                                                                    |                                       | État du tickat:                                     | Ouwort                      |  |
| Création d'un nouveau Ticket,                                                                                                    |                                       | Etat du licket.                                     | Ouven                       |  |
| Créé par <b>Staff</b> 06/06/19 16:14:43                                                                                                    |                                       | Service                                             | Support                     |  |
|                                                                                                    |                                       | Gervice.                                            | Support                     |  |
| Poster une réponse                                                                                                    |                                       | Data da                                             | 06/06/10 16.14.42           |  |
| Afin de pouvoir mieux vous aider, nous vous prions d'être                                                                                                    | le plus précis et détaillé possible * | Date de                                             | 00/00/19 10.14.43           |  |
| <> ¶ B I <u>U</u> <del>S</del> :≡ :≡ 7≡ 7≡ 7                                                                                                    |                                       | création:                                           |                             |  |
|                                                                                                    |                                       | Les informations                                    | s concernant votre ticket : |  |
|                                                                                                    |                                       | • Etat : Ouvert.                                    | résolu, ou fermé            |  |
| Déposez les fichiers ici ou ajoutez-les depuis votre o                                                                                                    | rdinateur                             | <ul> <li>service : Support</li> </ul>               |                             |  |
| Répondre au mess                                                                                                    | age Réinitialiser Annuler             | Date de création                                    |                             |  |

Institut d'Enseignement à Distance

5-IED

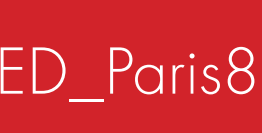

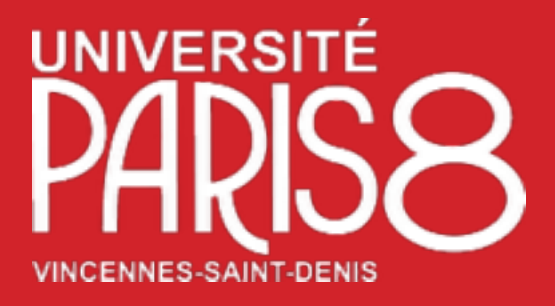

### **Assistance étudiants IED**

INSTITUT D'ENSEIGNEMENT À DISTANCE Université Paris 8 Vincennes Saint Denis Botiment D, 2ème Etoge 2 rue de la liberté, 93526, Saint Denis Cedex02

### Institut d'Enseignement à Distance. Université Paris 8 Vincennes Saint Denis

Tutoriel OsTicket\_IED\_Paris8

Institut d'Enseignement à Distance

# **Tutoriel OsTicket**

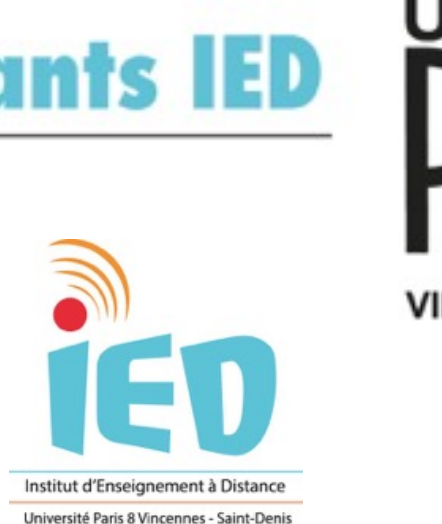

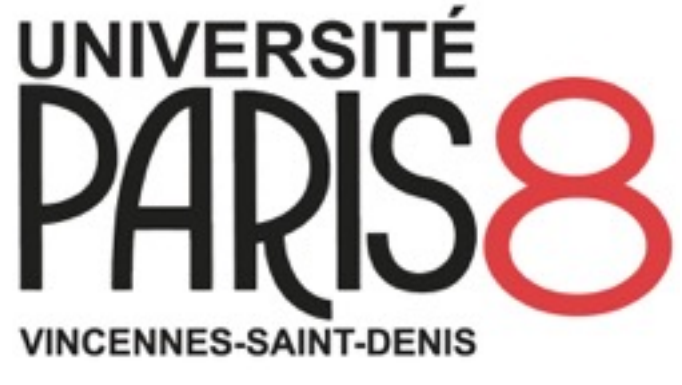

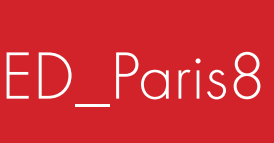